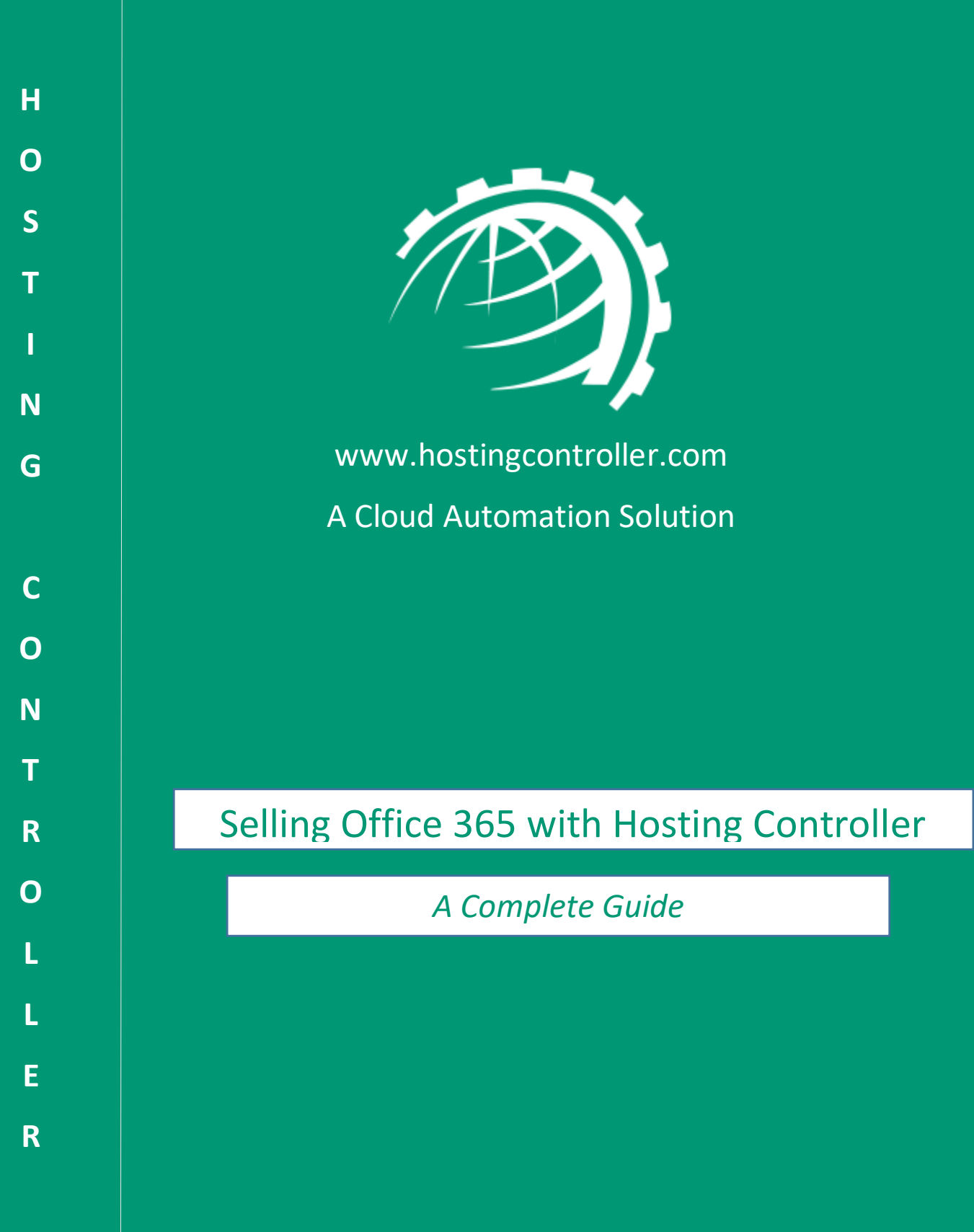

© 2017 Hosting Controller. All Rights Reserved.

# **Proprietary Notice**

This document is the property of, and contains proprietary information of Hosting Controller. No part of this document may be reproduced or transmitted in any form or by any means, electronic or mechanical, including photocopying or recording, for any purpose other than consideration of the technical contents without the written acquiescence of a duly authorized representative of Hosting Controller.

© 2017 Hosting Controller. All Rights Reserved.

## Contents

| Proprietary Notice            |
|-------------------------------|
| Introduction                  |
| Key Takeaways4                |
| Configurations                |
| Cluster Settings7             |
| Add Server7                   |
| Edit Server9                  |
| Provisioning15                |
| Adding a Customer             |
| Managing Users19              |
| Managing Subscriptions20      |
| Managing SharePoint Sites22   |
| Managing Domains              |
| Managing Distribution Lists24 |
| Managing Mail Contacts25      |
| Managing Resource Mailboxes   |
| Managing Public Folders       |
| Contact Us                    |

# Introduction

The Office 365 integration in Hosting Controller aims at providing 1-Tier and 2-Tier Microsoft Cloud Solution Provider (CSP) partners a fully automated platform for ordering, managing, bundling and billing Office 365 offerings.

Hosting Controller in essence provides a channel ready automation and orchestration solution for reselling Office 365 and providing CSP partners a chance to reap the benefits of the Microsoft CSP program.

This document is intended to provide detailed information regarding configuration and management of Office 365 with Hosting Controller.

To offer provisioning services for Office 365 through HC panel, there are some configurations that need to be done first.

## Key Takeaways

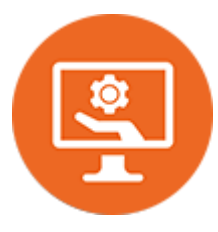

#### **Automate Provisioning**

The Hosting Controller market ready wrapper for Office 365 enables CSP partners to cut their time-to-market by avoiding the unnecessary hassle of coding Microsoft APIs. The solution comes pre-integrated. Just fill in the Microsoft Partner Center details into Hosting Controller's user friendly interface and start selling Office 365 to end customers.

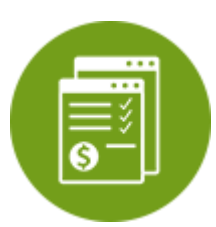

#### **Control Billing**

Makes one bill to the end customer possible. Allows CSP partners to handle ordering, invoicing, and recurring payments with the added advantage of multi-currency provision.

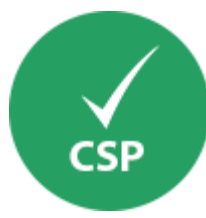

#### **Enable Microsoft CSP Services**

Enables various CSP Services such as Office 365, Exchange Online, SharePoint Online and Skype for Business Online on a single tenant. Commission all services centrally, relieve yourself from the pain of switching interfaces.

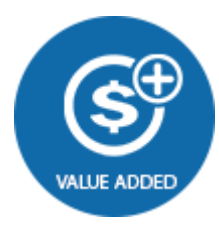

#### **Include Complimentary Services**

Allows packaging of other complimentary services into a single billable bundle, providing a golden chance to add real value to your portfolio.

# Configurations

To configure various settings in the panel, log on to the HC panel as a host administrator. A welcome screen is displayed.

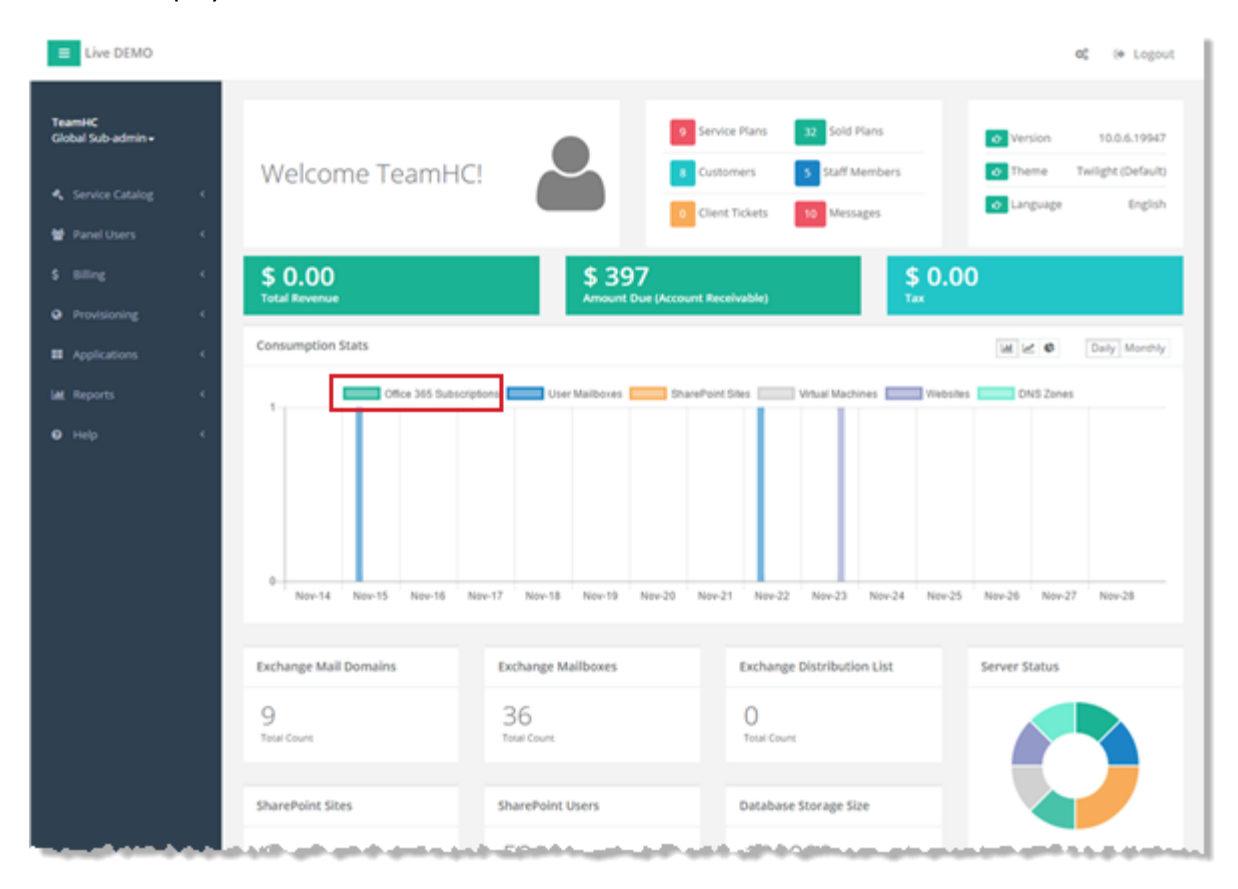

At top right corner of the screen click the configurations icon dia as shown below:

| $\rightarrow$ | 🕸 🕞 Logout         |
|---------------|--------------------|
|               |                    |
| 👉 Version     | 10.0.6.19947       |
| 👉 Theme       | Twilight (Default) |
| 👉 Language    | English            |
|               |                    |

#### The Configurations tab is displayed as:

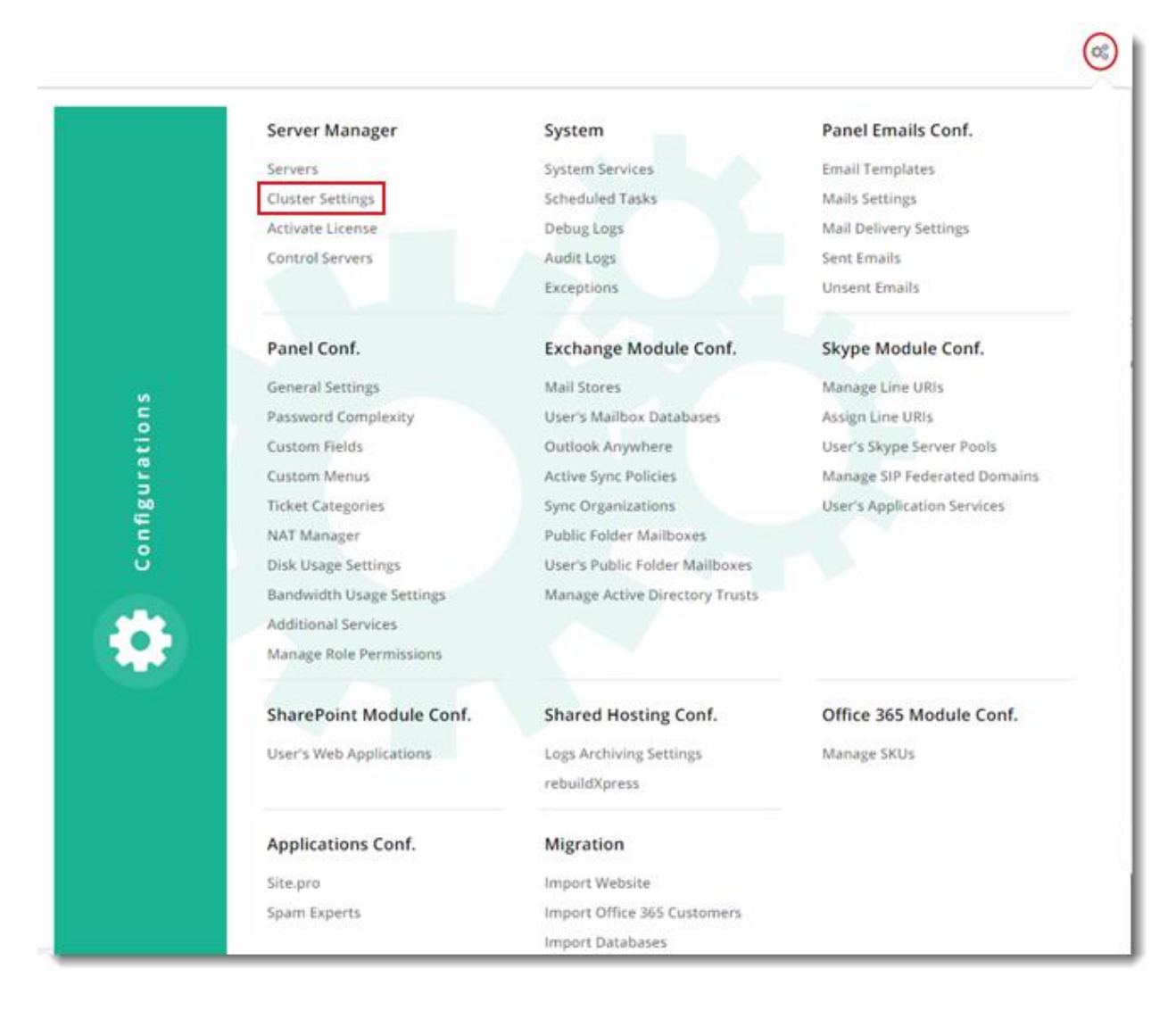

## **Cluster Settings**

Under Server Manager click Cluster Settings to proceed. It displays Manage Cluster Settings interface as shown below:

| n-premises Cloud   | I Services                                     |
|--------------------|------------------------------------------------|
| Aicrosoft Online   |                                                |
| Status             | Enabled                                        |
| Select Provider(s) | <ul> <li>Office 365 (Microsoft CSP)</li> </ul> |
|                    | 3 🗈 Save                                       |
| aaS Computing      |                                                |
|                    |                                                |

- 1. Select Cloud Services tab.
- 2. Select Provider as Office365.
- 3. Click Save to proceed or Cancel otherwise.

## Add Server

An Office 365 Server should be added to the Hosting Controller cluster to enable management and provisioning of Office 365 offerings.

Under Server Manager click Servers to proceed. It displays Manage Servers interface as shown below:

## Selling Office 365 with Hosting Controller

| inage berverb              |                     |              |                  |                      |               |
|----------------------------|---------------------|--------------|------------------|----------------------|---------------|
| er Manager / Servers       |                     | Sear         | ch Server by Fri | endly Name           | •             |
|                            |                     |              |                  |                      |               |
| Add Server 🗸 🔺             |                     |              |                  |                      |               |
|                            |                     |              |                  |                      | 1 - 3 of 3    |
|                            |                     |              |                  |                      | 1-3013        |
| Friendly Name              | Providers           | Build No.    | Status           | License Status       | Actions       |
| Exch10                     | E 2018              | 10.0.3.18878 | Running          | Licensed (activated) | Edit Delete 👻 |
| Office365-DEMO             | Office 365          | 10.0.3.18878 | Running          | Licensed (activated) | Edit Delete 💌 |
| Web10-IIS (138.201.182.98) | WWW DNS Server Mysa | 10.0.3.18878 | Running          | Licensed (activated) | Edit Delete 👻 |
|                            |                     |              |                  |                      |               |

#### To add a server click + Add Server.

| + Add Server →                                                                           |
|------------------------------------------------------------------------------------------|
| Cloud Services                                                                           |
| Add a server with cloud roles. e.g. AWS, Office 365 or Azure.                            |
| On-premises                                                                              |
| Add a server with remote roles. e.g. Exchange or VMware.                                 |
| Add a server with secondary roles. e.g. Web, DNS, Mail, Database, Hyper-V or SharePoint. |
| On-premises                                                                              |
| Add a server with secondary roles. e.g. Web, DNS, Mail or Database.                      |

## **Edit Server**

Under Server Manager click Servers to proceed. It displays Manage Servers page as shown below:

| Manage Servers             |            |            |        |                 |                      |               |
|----------------------------|------------|------------|--------|-----------------|----------------------|---------------|
| Server Manager / Servers   |            |            | Search | Server by Frien | dly Name             | - Q           |
|                            |            |            |        |                 |                      |               |
| + Add Server -             |            |            |        |                 |                      |               |
|                            |            |            |        |                 |                      | 1 - 3 of 3 👻  |
| Friendly Name              | Providers  | Build No.  |        | Status          | License Status       | Actions       |
| Exch10                     | E 2018     | 10.0.3.188 | 78     | Running         | Licensed (activated) | Edit Delete 👻 |
| Office365-DEMO             | Office 365 | 10.0.3.188 | 78     | Running         | Licensed (activated) | Edit Delete 👻 |
| Web10-IIS (138.201.182.98) |            | 10.0.3.188 | 78     | Running         | Licensed (activated) | Edit Delete 👻 |
|                            |            |            |        |                 |                      |               |

#### Under Actions column click Edit to proceed.

| Server Information                    |  |
|---------------------------------------|--|
| Server's Friendly Name Office365-DEMO |  |
| Server Role(s) in Cluster             |  |
| Select Server Role 🕑 Microsoft Online |  |
| IaaS Computing                        |  |
|                                       |  |
| 🖺 Save 🖉 Save & Edit Roles 🖉 Cancel   |  |

Server's Friendly Name: It is friendly name of the server being edited.

Server Role: It is role of the server.

If you want to change role of the server, select required role and click **Save**. To modify roles specific settings, click **Save & Edit Roles** or **Cancel** otherwise.

| Microsoft Online                     |                                            |   |
|--------------------------------------|--------------------------------------------|---|
| General Settings                     |                                            |   |
| Select Provider                      | Office 365                                 | ٠ |
| artner Service Setti                 | ngs                                        |   |
| Authentication Authority<br>Endpoint | https://login.windows.net                  |   |
| Partner Service API URL              | https://api.partnercenter.microsoft.com    |   |
| Primary Domain Suffix                | onmicrosoft.com                            |   |
| Jser Authentication                  | Settings                                   |   |
| Admin User                           | and the second second second second second |   |
| Password                             |                                            |   |
| User Application Id                  | ments in a second second second second     |   |
| pplication Authenti                  | ication Settings                           |   |
| Secret Key                           |                                            |   |
| Primary Domain                       |                                            |   |
| Application Id                       |                                            |   |
| Region                               | 🗐 Cambodia                                 | ^ |
|                                      | Cameroon                                   |   |
|                                      | 🕑 Canada                                   |   |
|                                      | Cape Verde                                 |   |
|                                      | Cayman Islands                             |   |
|                                      |                                            |   |

#### **General Settings:**

This setting allows you to select provider from the list. It is the provider of the Cloud services. Hosting Controller utilizes the CSP API provided by Microsoft, for communication. The API settings are required to be performed by a CSP partner.

#### Partner Service Settings:

Microsoft has exposed CSP Commerce REST API (CREST API) for CSP partners to create customer accounts and manage customer profiles in the Microsoft Commerce Platform.
 The CREST API also allows automation and management of customer orders and subscriptions and it is utilized by those CSP partners who aim at integrating customer and subscription management into their own tools, instead of using the functionality in the Partner Center site.

- 1) Authentication Authority Endpoint: This URL <u>https://login.windows.net</u> denotes the CSP credentials for authentication and is same for every CSP partner.
- Partner Service API URL: This CREST API URL <u>https://api.partnercenter.microsoft.com</u> is used for actual provisioning of Office 365 resources such as users, subscriptions, organizations/customers and so on.
- 3) **Primary Domain Suffix:** The onmicrosoft.com domain is the initial domain created by Office 365 when you sign up for the service. It's same for every CSP partner.

#### **User Authentication Settings:**

1) Admin User: Administrators use credentials provided by Microsoft. The administrator user has admin rights.

| User Authentication Setti                                                                                                    | ngs                      | 1                                    |                    |   |                      |
|----------------------------------------------------------------------------------------------------|--------------------------|--------------------------------------|--------------------|---|----------------------|
| 💜 Admin User                                                                                                    |                          | -                                    |                    |   |                      |
| Password                                                                                                    |                          |                                      |                    |   |                      |
| User Application Id                                                                                                    |                          |                                      |                    |   |                      |
|                                                                                                    |                          | and some state                       | $\backslash$       |   |                      |
|                                                                                                    |                          |                                      | $\mathbf{N}$       |   |                      |
| Microsoft Partner Center                                                                                                    | Programs How-to ∝        | Support Find a Partner               |                    |   | Dasht                |
|                                                                                                    |                          |                                      |                    |   |                      |
| A                                                                                                    |                          |                                      |                    |   |                      |
| Account settings                                                                                                    | User managemer           | nt                                   |                    |   |                      |
| Partner profile                                                                                                    | Add, edit, or remove use | er accounts. Assign permissions, and | i reset passwords. |   |                      |
| Partner billing profile                                                                                                    | Add user                 | Search                               |                    | Q | All Users            |
| Organization profile                                                                                                    |                          |                                      |                    |   |                      |
| Marketing profile                                                                                                    | Name $\sim$              |                                      | Email 💜            |   |                      |
| User management                                                                                                    | test account             |                                      |                    |   |                      |
| Catalog                                                                                                    |                          |                                      |                    |   |                      |
| App Management                                                                                                    |                          |                                      |                    |   |                      |
| and the second second se |                          |                                      |                    |   | Second second second |

2) **Password:** It is the password for admin user.

#### Selling Office 365 with Hosting Controller

3) User Application ID: It is the native application ID, hosted in Azure AD.

#### User Authentication Settings

| Admin User          | and collected to the entropy of the |  |
|---------------------|-------------------------------------|--|
| Password            |                                     |  |
| User Application Id | 100103-010-010-010-010-0010         |  |

# 

Please be informed that **User Application ID** and **Application ID** are two different fields and handled distinctively in Microsoft Partner Center. For convenience, refer to the comparison screenshot below:

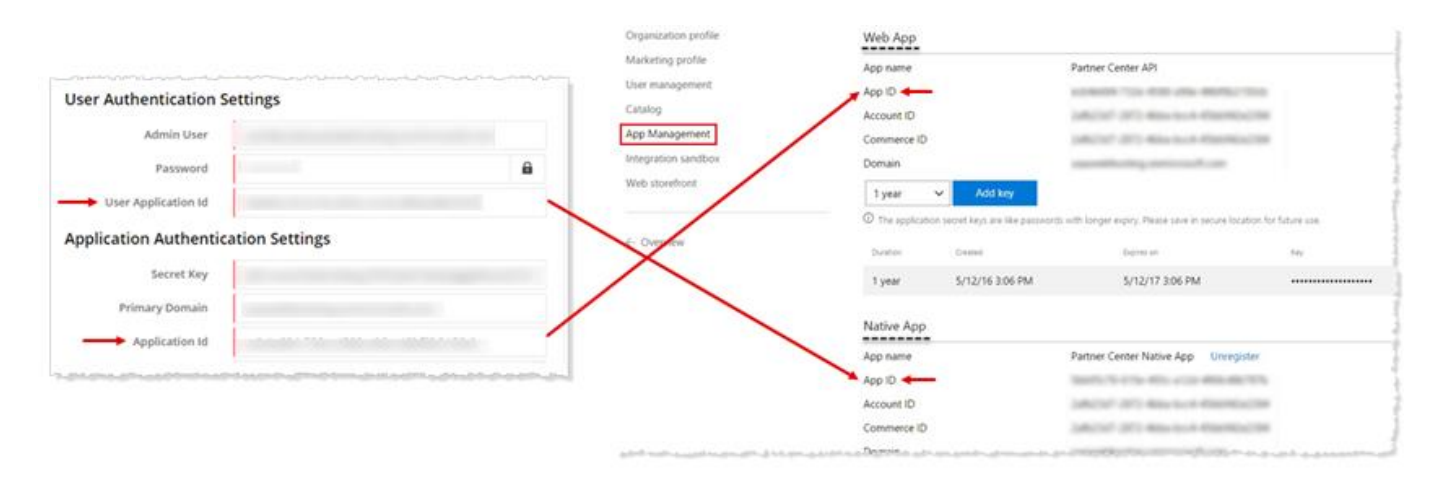

#### **Application Authentication Settings:**

Partner Center uses Azure AD for authentication. To use the Partner Center APIs you must configure your authentication settings properly. To enable API access, register an Azure Active Directory web app or native app from **Dashboard** >> **Account settings** >> **App Management** >> **WebApp** or **Native App**.

- 1) **Secret Key:** Application secret keys are like passwords with longer expiry. They are provided by Microsoft for application authentication. Always save them in a secure location for future use.
- 2) **Primary Domain:** This is your default domain and can be viewed at this location in the Microsoft Partner Center:

Dashboard >> Account settings >> Organization profile >> Default domain

| on Settings                                                                        |
|------------------------------------------------------------------------------------|
| In construction of the part from particular to                                     |
| N                                                                                  |
|                                                                                    |
| Programs How-to⊸ Support Find a Partner                                            |
| Organization profile                                                               |
| Microsoft uses this address to send bills and communications for your organization |
| Microsoft ID                                                                       |
| Organization name                                                                  |
| V Default domain                                                                   |
| Address                                                                            |
|                                                                                    |
| Primary contact                                                                    |
|                                                                                    |
|                                                                                    |

3) **Application ID:** This is the Application Id used for application authentication. Microsoft refers to it as Webb App ID. It can be viewed at this location in the **Microsoft Partner Center**:

Dashboard >> Account settings >> App Management >> Web App >> App ID

| er Autrentication Setting                     | 55           |                                 |                                                        |                 |
|-----------------------------------------------|--------------|---------------------------------|--------------------------------------------------------|-----------------|
| Admin User                                    |              | and the set                     |                                                        |                 |
| Password                                      |              | 8                               |                                                        |                 |
| User Application Id                           |              | BACTERIA (                      |                                                        |                 |
| plication Authentication                      | Settings     |                                 |                                                        |                 |
| Secret Key                                    |              |                                 |                                                        |                 |
| Primary Domain                                |              |                                 |                                                        |                 |
| Application Id                                |              | ×                               |                                                        |                 |
| barren an an an an an an an an an an an an an |              | a a company and a company and a |                                                        |                 |
|                                               |              |                                 |                                                        |                 |
| anization profile                             | Web App      |                                 |                                                        |                 |
| rketing profile                               | App name     |                                 | Partner Center API                                     |                 |
| er management                                 | App ID 🛷     | -                               | county to the design of                                |                 |
| talog                                         | Account ID   |                                 | second all designs dependent                           |                 |
| p Management                                  | Commerce ID  |                                 | period and managements                                 |                 |
| egration sandbox                              | Domain       |                                 |                                                        |                 |
| b storefront                                  | 1 year       | ✓ Add key                       |                                                        |                 |
|                                               | The applicat | ion secret keys are like passwo | rds with longer expiry. Please save in secure location | for future use. |
| Overview                                      | Duration     | Created                         | Explices on                                            | Key             |
|                                               | 1 year       | 5/12/16 3:06 PM                 | 5/12/17 3:06 PM                                        |                 |
|                                               | Native App   |                                 |                                                        |                 |
|                                               | App name     |                                 | Partner Center Native App Unregister                   |                 |
|                                               | App ID       |                                 | 1001-1112-011-112-00-00-00-00                          |                 |
|                                               | Account ID   |                                 | second of any loss description                         |                 |
|                                               |              |                                 |                                                        |                 |

4) **Region:** It is the allowed region for selling.

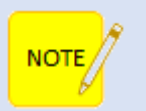

CSP transacting partners can only sell in their specified regions and cannot sell outside their region/country.

# Provisioning

Once panel is configured successfully as stated, next step is provisioning. To offer provisioning services, from the left menu click **Provisioning** >> **Office365**.

|                                                                                                    | ning                                                                                                    |                                                                                     |                                                  |                                  |                                                                                          |
|----------------------------------------------------------------------------------------------------|----------------------------------------------------------------------------------------------------|-------------------------------------------------------------------------------------|--------------------------------------------------|----------------------------------|------------------------------------------------------------------------------------------|
| Exchan                                                                                                    | ge                                                                                                    |                                                                                     |                                                  |                                  |                                                                                          |
| Office 3                                                                                                    | 365                                                                                                    |                                                                                     |                                                  |                                  |                                                                                          |
| ShareP                                                                                                    | oint                                                                                                    |                                                                                     |                                                  |                                  |                                                                                          |
| Skype f                                                                                                    | or Business                                                                                                    | 5                                                                                   |                                                  |                                  |                                                                                          |
| Virtual                                                                                                    | Machines                                                                                                    |                                                                                     |                                                  |                                  |                                                                                          |
| Website                                                                                                    | es                                                                                                    |                                                                                     |                                                  |                                  |                                                                                          |
| DNC 7-                                                                                                    | nos                                                                                                    |                                                                                     |                                                  |                                  |                                                                                          |
| DINS ZO                                                                                                    | iles                                                                                                    |                                                                                     |                                                  |                                  |                                                                                          |
| Databa                                                                                                    | ses                                                                                                    |                                                                                     |                                                  |                                  |                                                                                          |
| Databa                                                                                                    | ses                                                                                                    |                                                                                     |                                                  |                                  |                                                                                          |
| Databa<br>Databa<br>anage Offic                                                                                                    | ses<br>ce 365 Cust                                                                                                    | omers                                                                               |                                                  |                                  |                                                                                          |
| DNS 20<br>Databa<br>anage Offic                                                                                                    | ses<br>ce 365 Cust                                                                                                    | omers                                                                               | Search Customer by                               | Company 1                        |                                                                                          |
| DNS 20<br>Databa<br>anage Office                                                                                                    | ses<br>ce 365 Cust<br>365 Customers                                                                                                | omers                                                                               | Search Customer by                               | Company 1                        |                                                                                          |
| DNS 20<br>Databa<br>anage Offic<br>visioning / Office<br>+ Create Customer                                                              | ses<br>ce 365 Cust<br>365 Customers                                                                                                | omers                                                                               | Search Customer by                               | Company 1                        | 1.7.6                                                                                    |
| DNS 20<br>Databa<br>anage Offic<br>visioning / Office<br>+ Create Customer<br>Company                                                   | ses<br>ce 365 Cust<br>365 Customers                                                                                                | omers                                                                               | Search Customer by                               | Company 1                        | <b>1 - 7</b> of<br><b>3</b> Action:                                                      |
| DNS 20<br>Databa<br>anage Offic<br>visioning / office<br>+ Create Customer<br>Company<br>AbdullahTest1                                  | ses<br>ce 365 Cust<br>365 Customers                                                                                                | OMERS Primary Domain abdullahtest1.onmicrosoft.com                                  | Search Customer by<br>Total Users                | Company 1<br>Total Subscriptions | 1-7 of<br>3 Action:<br>Users Subscriptions •                                             |
| DNS 20<br>Databa<br>anage Offic<br>visioning / Office<br>• Create Customer<br>Company<br>AbdullahTest1<br>advusercom                    | ses<br>ce 365 Cust<br>365 Customers<br>2<br>0<br>0<br>0<br>0<br>0<br>0<br>0<br>0<br>0<br>0<br>0<br>0<br>0<br>0<br>0<br>0<br>0<br>0 | OMERS Primary Domain abdullahtest1.onmicrosoft.com advusercom.onmicrosoft.com       | Search Customer by<br>Total Users<br>1<br>0      | Total Subscriptions              | 1-7 of<br>3 Action:<br>Users Subscriptions •<br>Users Subscriptions •                    |
| DINS 20<br>Databa<br>anage Offic<br>visioning / Office<br>+ Create Customer<br>Company<br>AbdullahTest1<br>advusercom<br>CSPTestClient2 | ses<br>ce 365 Cust<br>365 Customers<br>2<br>0<br>0<br>0<br>0<br>0<br>0<br>0<br>0<br>0<br>0<br>0<br>0<br>0<br>0<br>0<br>0<br>0<br>0 | OMERS OMERS Primary Domain abdullahtest1.onmicrosoft.com advusercom.onmicrosoft.com | Search Customer by<br>Total Users<br>1<br>0<br>1 | Total Subscriptions 2 2 2 2 2    | 1-7 of<br>3 Actions<br>Users Subscriptions<br>Users Subscriptions<br>Users Subscriptions |

- 1. Used to search existing customers by their companies.
- 2. Adds a customer as per specified information.
- 3. Allow users to perform various actions as required.

# Adding a Customer

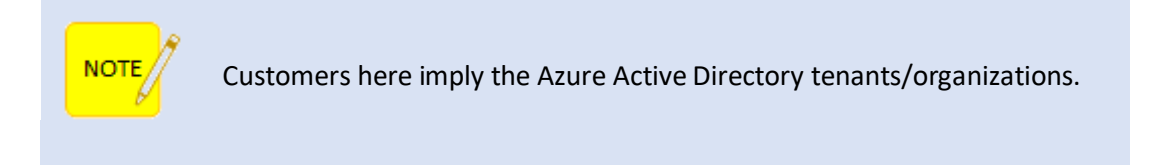

To add a customer click + **Create Customer** and specify required information. You can either create customer for yourself or a global customer.

In case of "Create Customer for myself" refer to the following screenshot:

| Server Information   Owner Create Customer for myself   Select Provider Office 365   Select Office 365 Server Office 365-DEMO   Company Information Example   Company Name Example   Primary Domain Name example   Select Country Canada   Address Line 1 Suite 401, 50 Burnhamthorpe Road W. Mississauga,   Address Line 2 City   City Mississauga   Province / State Ontario   ZIP/Postal code LSB 3C2   Primary Contact Inth   Email Address john   Last Name Smith   Email Address john@example.com   Phone Number 1 (647) 799-1000   Office 365 Enterprise E1 1   Office 365 Enterprise E3 1   Office 365 Enterprise E4 1   Office 365 Enterprise E4 1                                                                                                    |                                  |                                                                                                    |
|----------------------------------------------------------------------------------------------------|----------------------------------|----------------------------------------------------------------------------------------------------|
| Server Information           Owner         Create Customer for myself           Select Provider         Office 365           Select Office 365 Server         Office 365-DEMO           Company Information         Example           Company Name         Example           Primary Domain Name         example           Select Country         Canada           Address Line 1         Suite 401, 50 Burnhamthorpe Road W, Mississauga,           Address Line 2         City           City         Mississauga           Province / State         Ontario           ZIP/Postal code         LSB 3C2           Primary Contact         Smith           Example         john           Exat Name         john@example.com           Phore Number         1 (647) 799-1000           Office 365 Enterprise E1         1           © Office 365 Enterprise E1         1           © Office 365 Enterprise E3         1           © Office 365 Enterprise E4         1           © Office 365 Enterprise E4         1                                                                                                    |                                  |                                                                                                    |
| Owner Create Customer for myself   Select Provider Office 365   Select Office 365 Server Office 365-DEMO   Company Information Example   Company Name Example   Primary Domain Name example   Primary Domain Name example   Select Country Canada   Address Line 1 Suite 401, 50 Burnhamthorpe Road W. Mississauga.   Address Line 2 City   City Mississauga   Province / State Ontario   ZIP/Postal code LSB 3C2   Province / State Infine Name Email Address John Last Name Smith Email Address John@example.com Phone Number 1 (647) 799-1000 Office 365 Enterprise E1 0 ffice 365 Enterprise E1 1 Office 365 Enterprise E3 1 Office 365 Enterprise E3 1 Office 365 Enterprise E5 without PSTN Conferencing                                                                                                    |                                  |                                                                                                    |
| select Provider Office 365 Select Office 365 Server Office 365-DEMO Company Information Company Name Example onmicrosoft.com Select Country Canada Address Line 1 Suite 401, 50 Burnhamthorpe Road W. Mississauga. Address Line 2 City Mississauga Province / State Ontario Cottario Cottari Cottario Cottari Cottario Cottario Cottario Cottar | Create Customer for myself       | 1                                                                                                    |
| Select Office 365 Server<br>Company Information<br>Company Name Example onmicrosoft.com<br>Select Country Canada<br>Address Line 1 Suite 401, 50 Burnhamthorpe Road W. Mississauga.<br>Address Line 2<br>City Mississauga<br>Province / State Ontario<br>ZIP/Postal code LSB 3C2<br>Primary Contact<br>First Name John<br>Last Name Smith<br>Email Address John@example.com<br>Phone Number 1 (647) 799-1000<br>Office 365 Enterprise E1 1<br>Office 365 Enterprise E3 1<br>Office 365 Enterprise E4 1<br>Office 365 Enterprise E5 without PSTN Conferencing 1                                                                                                    | Office 365                       | े.                                                                                                    |
| Company Information       Example         Company Name       Example         Primary Domain Name       example         Select Country       Canada         Address Line 1       Suite 401, 50 Burnhamthorpe Road W. Mississauga.         Address Line 2       City         City       Mississauga         Province / State       Ontario         ZiP/Postal code       LSB 3C2         Primary Contact       First Name         First Name       John         Last Name       Smith         Ernail Address       John@example.com         Phone Number       1 (647) 799-1000         Office 365 Enterprise E1       1         © Office 365 Enterprise E3       1         © Office 365 Enterprise E4       1         © Office 365 Enterprise E4       1         © Office 365 Enterprise E4       1                                                                                                    | Office365-DEMO                   |                                                                                                    |
| Company Name Example   Primary Domain Name example   Select Country Canada   Address Line 1 Suite 401, 50 Burnhamthorpe Road W. Mississauga.   Address Line 2                                                                                                    | í.                               |                                                                                                    |
| Primary Domain Name       example       onmicrosoft.com         Select Country       Canada         Address Line 1       Suite 401, 50 Burnhamthorpe Road W. Mississauga.         Address Line 2                                                                                                    | Example                          |                                                                                                    |
| Select Country Canada<br>Address Line 1 Suite 401, 50 Burnhamthorpe Road W. Mississauga.<br>Address Line 2<br>City Mississauga<br>Province / State Ontario<br>TIP/Postal code L5B 3C2<br>Primary Contact<br>First Name John<br>Last Name Smith<br>Email Address John@example.com<br>Phone Number 1 (647) 799-1000<br>Offers<br>Profees<br>Profees<br>Profees 1 1<br>Office 365 Enterprise E1 1<br>Office 365 Enterprise E3 1<br>Office 365 Enterprise E4 1<br>Office 365 Enterprise E4 1<br>Office 365 Enterprise E5 without PSTN Conferencing 1                                                                                                    | example .0                       | nmicrosoft.com                                                                                                    |
| Address Line 1 Suite 401, 50 Burnhamthorpe Road W. Mississauga.<br>Address Line 2<br>City Mississauga<br>Province / State Ontario<br>ZIP/Postal code LSB 3C2<br>Primary Contact<br>First Name John<br>Last Name Smith<br>Email Address John@example.com<br>Phone Number 1 (647) 799-1000<br>Offers<br>Pice Exchange Online (Plan 1)<br>Exchange Online (Plan 2)<br>Office 365 Enterprise E1<br>Office 365 Enterprise E3<br>Office 365 Enterprise E4<br>Office 365 Enterprise E4<br>Office 365 Enterprise E4<br>Office 365 Enterprise E4<br>Office 365 Enterprise E4<br>Office 365 Enterprise E5 without PSTN Conferencing<br>Office 365 Enterprise E5 without PSTN Conferencing                                                                                                    | Canada                           |                                                                                                    |
| Address Line 2<br>City Mississauga<br>Province / State Ontario<br>ZIP/Postal code LSB 3C2<br>Primary Contact<br>First Name John<br>Last Name Smith<br>Email Address John@ex.ample.com<br>Phone Number 1 (647) 799-1000<br>Offers<br>Offers<br>Pione State Online (Plan 1) 1<br>Exchange Online (Plan 2) 1<br>Office 365 Enterprise E1 1<br>Office 365 Enterprise E3 1<br>Office 365 Enterprise E4 1<br>Office 365 Enterprise E4 1<br>Office 365 Enterprise E4 1<br>Office 365 Enterprise E4 1<br>Office 365 Enterprise E4 1<br>Office 365 Enterprise E5 without PSTN Conferencing 1                                                                                                    | Suite 401, 50 Burnhamtho         | rpe Road W. Mississauga, C                                                                                                    |
| City Mississauga<br>Province / State Ontario<br>ZIP/Postal code L58 3C2<br>Primary Contact<br>First Name John<br>Last Name Smith<br>Email Address John@example.com<br>Phone Number 1 (647) 799-1000<br>Offers<br>Offers<br>Pice Schange Online (Plan 1) 1<br>Exchange Online (Plan 2) 1<br>Office 365 Enterprise E1 1<br>Office 365 Enterprise E3 1<br>Office 365 Enterprise E4 1<br>Office 365 Enterprise E4 1<br>Office 365 Enterprise E5 without PSTN Conferencing 1                                                                                                    |                                  |                                                                                                    |
| Province / State Ontario   ZIP/Postal code L5B 3C2   Primary Contact   First Name John   Last Name Smith   Email Address John@example.com   Phone Number 1 (647) 799-1000   Offers   Office 365 Enterprise E1 1   Image: Online (Plan 1) 1   Image: Online (Plan 2) 1   Image: Online (Plan 2) 1                                                                                                    | Mississauga                      |                                                                                                    |
| ZIP/Postal code L58 3C2   Primary Contact   First Name John   Last Name Smith   Email Address John@example.com   Phone Number 1 (647) 799-1000   Offers   Offers     Image Online (Plan 1)   Image Online (Plan 2)   Image Online (Plan 2)                                                                                                    | Ontario                          |                                                                                                    |
| ZIP/Postal code LSB 3C2   Primary Contact   First Name John   Last Name Smith   Email Address John@example.com   Phone Number 1 (647) 799-1000   Offers   Offers     Image Online (Plan 1)   Image Online (Plan 2)   Image Online (Plan 2)                                                                                                    |                                  | Other                                                                                                    |
| First Name John   Last Name Smith   Email Address John@example.com   Phone Number 1 (647) 799-1000   Offers                                                                                                    | L5B 3C2                          |                                                                                                    |
| First Name       John         Last Name       Smith         Email Address       John@example.com         Phone Number       1 (647) 799-1000         Offers       1         © Exchange Online (Plan 1)       1         © Exchange Online (Plan 2)       1         © Office 365 Enterprise E1       1         © Office 365 Enterprise E3       1         © Office 365 Enterprise E4       1         © Office 365 Enterprise E4       1         © Office 365 Enterprise E5 without PSTN Conferencing       1                                                                                                    |                                  |                                                                                                    |
| Last Name       Smith         Email Address       john@example.com         Phone Number       1 (647) 799-1000         Offers       Image: Comparison of the comparison of the comparison of th                                                                                                    | John                             |                                                                                                    |
| Email Address       John@example.com         Phone Number       1 (647) 799-1000         Offers       I (647) 799-1000         Offers       1         © Exchange Online (Plan 1)       1         © Exchange Online (Plan 2)       1         © Office 365 Enterprise E1       1         © Office 365 Enterprise E3       1         © Office 365 Enterprise E4       1         © Office 365 Enterprise E4       1                                                                                                    | Smith                            |                                                                                                    |
| Phone Number       1 (647) 799-1000         Offers         Image: Exchange Online (Plan 1)       1         Image: Exchange Online (Plan 2)       1         Image: Online 265 Enterprise E1       1         Image: Online 365 Enterprise E3       1         Image: Online 365 Enterprise E4       1         Image: Online 365 Enterprise E4       1         Image: Online 365 Enterprise E5 without PSTN Conferencing       1                                                                                                    | john@example.com                 |                                                                                                    |
| Exchange Online (Plan 1)       1         Exchange Online (Plan 1)       1         Exchange Online (Plan 2)       1         Office 365 Enterprise E1       1         Office 365 Enterprise E3       1         Office 365 Enterprise E4       1         Office 365 Enterprise E4       1         Office 365 Enterprise E5 without PSTN Conferencing       1                                                                                                    | 1 (647) 799-1000                 |                                                                                                    |
| <ul> <li>Exchange Online (Plan 1)</li> <li>Exchange Online (Plan 2)</li> <li>Office 365 Enterprise E1</li> <li>Office 365 Enterprise E3</li> <li>Office 365 Enterprise E4</li> <li>Office 365 Enterprise E4</li> <li>Office 365 Enterprise E5 without PSTN Conferencing</li> </ul>                                                                                                    |                                  |                                                                                                    |
| <ul> <li>Exchange Online (Plan 2)</li> <li>Office 365 Enterprise E1</li> <li>Office 365 Enterprise E3</li> <li>Office 365 Enterprise E4</li> <li>Office 365 Enterprise E4</li> <li>Office 365 Enterprise E5 without PSTN Conferencing</li> </ul>                                                                                                    | Dian \$3                         | 1                                                                                                    |
| <ul> <li>Exchange Online (Plan 2)</li> <li>Office 365 Enterprise E1</li> <li>Office 365 Enterprise E3</li> <li>Office 365 Enterprise E4</li> <li>Office 365 Enterprise E4</li> <li>Office 365 Enterprise E5 without PSTN Conferencing</li> </ul>                                                                                                    | man ()                           |                                                                                                    |
| <ul> <li>Office 365 Enterprise E1</li> <li>Office 365 Enterprise E3</li> <li>Office 365 Enterprise E4</li> <li>Office 365 Enterprise E4</li> <li>Office 365 Enterprise E5 without PSTN Conferencing</li> </ul>                                                                                                    | Plan 2)                          | 1                                                                                                    |
| <ul> <li>Office 365 Enterprise E3</li> <li>Office 365 Enterprise E4</li> <li>Office 365 Enterprise E5 without PSTN Conferencing</li> <li>1</li> </ul>                                                                                                    | ise E1                           | 1                                                                                                    |
| <ul> <li>Office 365 Enterprise E4</li> <li>Office 365 Enterprise E5 without PSTN Conferencing</li> <li>1</li> </ul>                                                                                                    | ise E3                           | 1                                                                                                    |
| Office 365 Enterprise ES without PSTN Conferencing                                                                                                    | co F.đ                           | 1                                                                                                    |
| Office 365 Enterprise E5 without PSTN Conferencing                                                                                                    |                                  |                                                                                                    |
|                                                                                                    | ise E5 without PSTN Conferencing | 1                                                                                                    |
|                                                                                                    |                                  |                                                                                                    |
|                                                                                                    |                                  | Create Customer for mysell Office 365 Office 365-DEMO Example example Canada Suite 401, 50 Burnhamtho Mississauga Ontario L58 3C2 John Smith John@example.com 1 (647) 799-1000 Plan 1) Plan 2) ise E1 ise E3 ise E4 ise E5 without PSTN Conferencing |

In case you don't want to create customer for yourself then specify user name in the additional field as shown below:

| Create Customer         |                              | × |
|-------------------------|------------------------------|---|
| Server Information      |                              |   |
| Owner                   | Create Customer for myself   |   |
| $\rightarrow$           | Peter                        |   |
| Select Provider         | MSOnline                     | • |
| Select Office365 Server | Office-CSP ( 138.201.182.98) | • |
| Company Information     |                              |   |

The provisioning of users in Office365 requires the following as pre-requisites:

 Install the Azure Active Directory Module for Windows PowerShell and <u>Microsoft Sign-in Assistant for Office365</u> on the computer (if it isn't already installed). To install the Azure Active Directory Module for Windows PowerShell, go to the following Microsoft website:

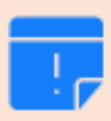

https://docs.microsoft.com/enus/powershell/module/Azuread/?view=azureadps-2.0

- Click Start >> All Programs >> Windows Azure Active Directory. Now go to Windows Azure Directory Module for Windows PowerShell.
- 3. At the Windows PowerShell command prompt, type **get-Module** and press **Enter**.
- 4. In the output, check that the **MSOnline** module is present. The output should look like similar to the following:

Module Type Name Exported Commands

------

Binary MSOnline {Add-MsolRoleMember, Remove-MsolContact...

## Managing Users

Users are Active Directory users in Azure. Different services may be enabled against users such as Exchange, SharePoint and Skype for Business etc. To view users of a particular customer, click **Users** under **Actions** column.

|       | 1 - 2         | of <b>2</b> 👻 |
|-------|---------------|---------------|
|       | Actio         | ons           |
| Users | Subscriptions | *             |
| Users | Subscriptions | •             |

#### Users of the specified customer are displayed as:

| Manage Users<br>Provisioning / Office365 Custo | omers / <b>Users</b>                              | Search Users by Display Name 1 | ٩               |
|------------------------------------------------|---------------------------------------------------|--------------------------------|-----------------|
| + Create User                                  |                                                   | Users                          | of "TechXpertA" |
| <b>Display Name</b><br>Miki                    | Email Address<br>Mikie@TechXpertA.onmicrosoft.com |                                | Mailbox Delete  |

- 1) Used to search existing users of the selected customer by their display names.
- 2) Adds a new user under the selected customer.
- 3) Allow users to perform various actions.

#### Adding a User

To add a new user under any customer, click + Create User and specify required information.

| Create User Accoun           | t                                            |         | ×                    |
|------------------------------|----------------------------------------------|---------|----------------------|
| Display Name                 | John                                         |         |                      |
| User Name                    | john                                         | @       | HCSupB.onmicrosoft 🔹 |
| Password                     |                                              |         | <b>a</b>             |
|                              | Strong<br>Generate Password                  |         |                      |
| Confirm Password             |                                              |         | <b>a</b>             |
| First Name                   | John                                         |         |                      |
| Last Name                    | Smith                                        |         |                      |
| Select license for this user | License Name                                 |         |                      |
|                              | <ul> <li>Exchange Online (Plan 1)</li> </ul> | (5 of 7 | license available)   |
|                              |                                              |         |                      |
|                              | 🖺 Create 🖉 Cancel                            |         |                      |

Click Create to proceed or Cancel otherwise.

## Managing Subscriptions

Subscriptions are Microsoft SKUs. To view subscriptions of any customer, click **Subscriptions** under **Actions** column.

| Ł        |       | 1 - 2         | of 2 👻 |
|----------|-------|---------------|--------|
| <u>[</u> |       | Actio         | ons    |
|          | Users | Subscriptions | •      |
|          | Users | Subscriptions | •      |
| E        |       |               |        |

It shows Manage Subscriptions page as:

#### Manage Subscriptions

Provisioning / Office 365 Customers / Subscriptions

|                          |          | Cube         |                                 |
|--------------------------|----------|--------------|---------------------------------|
|                          |          | Subs         | scriptions of "Abdullan Lest 1" |
| Subscription Name        | Quantity | Date Created | Actions                         |
| Exchange Online (Plan 1) | 2        | 30-May-2017  | 2 Edit                          |
| Exchange Online (Plan 2) | 2        | 30-May-2017  | Edit                            |
|                          |          |              |                                 |

## Adding a Subscription

To add a new subscription under any customer, click + Add Subscription and select offers as required.

| Add S  | Subscription                                         |   | × |
|--------|------------------------------------------------------|---|---|
| Offers |                                                      |   |   |
|        | License Name                                         |   |   |
|        | Exchange Online (Plan 1)                             | 1 |   |
|        | Exchange Online (Plan 2)                             | 1 |   |
|        | Office 365 Enterprise E1                             | 1 |   |
|        | Office 365 Enterprise E3                             | 1 |   |
|        | Office 365 Enterprise E4                             | 1 |   |
|        | ☑ Office 365 Enterprise E5 without PSTN Conferencing | 1 |   |
|        |                                                      |   |   |
|        | Add Subscription 🖉 Cancel                            |   |   |

Click Add Subscription to proceed or Cancel otherwise.

## Managing SharePoint Sites

To view SharePoint sites of any customer, click **SharePoint Sites** under **Actions** column.

| Actions             |
|---------------------|
| Users Subscriptions |
| SharePoint Sites    |
| Domains             |
| Distribution Lists  |
| Mail Contacts       |
| Resource Mailboxes  |
| Public Folders      |

#### It shows Manage SharePoint Sites page as:

| Nanage Share          | ePoint Sites<br>165 Customers / SharePoint Sites    | Search Site by Title | ٩                       |
|-----------------------|-----------------------------------------------------|----------------------|-------------------------|
| + Create SharePoint S | site 2                                              |                      | Sites of "PlantBiz"     |
| Site Title            | Access URL                                          | Total Users          | 1 - 1 of 1 +<br>Actions |
| Collaboration         | https://plantbiz.sharepoint.com/sites/collaboration | 0                    | Users Groups 🔻          |
|                       |                                                     |                      |                         |

- 1) Used to search existing SharePoint sites of the selected customer by their site titles.
- 2) Adds a new SharePoint list under the selected customer.
- 3) Allow users to perform various actions.

## **Managing Domains**

To view domains of any customer, click **Domains** under **Actions** column.

| Actions             |  |  |
|---------------------|--|--|
| Users Subscriptions |  |  |
| SharePoint Sites    |  |  |
| Domains             |  |  |
| Distribution Lists  |  |  |
| Mail Contacts       |  |  |
| Resource Mailboxes  |  |  |
| Public Folders      |  |  |

#### It shows Manage Domains page as:

| Manage Domains                               |          |                         |
|----------------------------------------------|----------|-------------------------|
| Provisioning / Office365 Customers / Domains |          |                         |
|                                              |          |                         |
| + Create Domain                              |          | Domains of "TechXpertA" |
|                                              |          | 1-1 of 1 👻              |
| Domain Name                                  | Status   | Actions                 |
| TechXpertA.onmicrosoft.com                   | Verified |                         |
|                                              |          |                         |
|                                              |          |                         |

#### Adding a Domain

To add a new domain under any customer, click + Create Domain and specify information as required.

| Create Domain           | ×                               |
|-------------------------|---------------------------------|
| Customer<br>Domain Name | HCSupB<br>www.exampledomain.com |
|                         | Create Domain 🖉 Cancel          |

Click Create Domain to proceed or Cancel otherwise.

## Managing Distribution Lists

To view distribution lists of any customer, click **Distribution Lists** under **Actions** column.

|    | Actions             |  |  |  |
|----|---------------------|--|--|--|
|    | Users Subscriptions |  |  |  |
| 1  | SharePoint Sites    |  |  |  |
|    | Domains             |  |  |  |
|    | Distribution Lists  |  |  |  |
| ł. | Mail Contacts       |  |  |  |
|    | Resource Mailboxes  |  |  |  |
|    | Public Folders      |  |  |  |

#### It shows Manage Distribution Lists page as:

| Manage Distr<br>Provisioning / Office3 | ibution Lists<br>165 Customers / <b>Distribution Lists</b> | Search Group by Display N                   | ame 1             | ~ Q                        |
|----------------------------------------|------------------------------------------------------------|---------------------------------------------|-------------------|----------------------------|
| + Create Distribution                  |                                                            |                                             | Distribution List | s of "CLoud 365 HC"        |
| Display Name<br>Group365               | Email Address<br>Group365@Cloud365HC.onmicrosoft.com       | List Admin<br>MV@Cloud365HC.onmicrosoft.com | Group Type        | 3 Actions Dashboard Delete |
|                                        |                                                            |                                             |                   | _                          |

- 4) Used to search existing distribution lists of the selected customer by their display names.
- 5) Adds a new distribution list under the selected customer.
- 6) Allow users to perform various actions.

#### Adding a Distribution List

To add a new distribution list under any customer, click + **Create Distribution List** and specify information as required.

| Create Distribution              | List                                                                    |         | ×                    |
|----------------------------------|-------------------------------------------------------------------------|---------|----------------------|
| Group Type<br>Display Name       | <ul> <li>Distribution</li> <li>Security</li> <li>examplelist</li> </ul> |         |                      |
| Email Address                    | examplelist                                                             | @       | Cloud365HC.onmicrc 🔻 |
| All Senders are<br>Authenticated | ✓ Yes                                                                   |         |                      |
| List Administrator               | List Administrator PRO1@Cloud365HC.onmicrosoft.com                      |         |                      |
| Add Selected Members             | + Select Users<br>MV(MV@Cloud365HC.onmicro                              | osoft.c | + Select User        |
|                                  | Create Distribution List                                                | t       | ⊘ Cancel             |

Click Create Distribution List to proceed or Cancel otherwise.

## Managing Mail Contacts

To view mail contacts of any customer, click Mail Contacts under Actions column.

|   | Actions            |               |   |  |
|---|--------------------|---------------|---|--|
|   | Users              | Subscriptions | • |  |
| 1 | SharePoint Sites   |               |   |  |
|   | Domains            |               |   |  |
| ł | Distribution Lists |               |   |  |
|   | Mail Contacts      |               |   |  |
|   | Resource Mailboxes |               |   |  |
| ł | Publi              | c Folders     | Ы |  |

It shows Manage Mail Contacts page as:

## Selling Office 365 with Hosting Controller

| Create Mail Contact |             |                        |                                   | Mail Contacts of "CLo | ud 365 UC   |
|---------------------|-------------|------------------------|-----------------------------------|-----------------------|-------------|
|                     |             |                        |                                   | Mull contacts of CEO  |             |
| Display Name Co     | ontact Name | External Email Address | Internal Email Address            |                       | Actions     |
| cus me ou           | utside      | cut324@hctest.com      | extern@Cloud365HC.onmicrosoft.com | Dashb                 | oard Delete |

- 1) Used to search existing mail contacts of the selected customer by their display names.
- 2) Adds a new mail contact under the selected customer.
- 3) Allow users to perform various actions.

#### Adding a Mail Contact

To add a new mail contact under any customer, click + **Create Mail Contact** and specify information as required.

| Create Mail Contact      |                       |   | ×                    |
|--------------------------|-----------------------|---|----------------------|
| Contact Name             | examplemailcontact    |   |                      |
| First Name               | John                  |   |                      |
| Last Name                | Smith                 |   |                      |
| External Email Address   | john@hc.com           |   |                      |
| Internal Email Address   | smith                 | @ | Cloud365HC.onmicrc 🔻 |
| O <sub>o</sub> a         |                       |   |                      |
| Hidden from Address List | Yes                   |   |                      |
|                          | 🖺 Create Mail Contact | 0 | Cancel               |

Click 🥰 (Advanced Settings) to specify some advance level settings and 📥 (User Profile) to provide user information.

#### Advanced Settings:

These settings allow you to hide the mail contact being created from the address list if required.

| <b>Q</b> <sup>0</sup> <b>a</b> |                       | 444-9-20-10 - 20-414-214-214-9-414-214- |  |
|--------------------------------|-----------------------|-----------------------------------------|--|
| Hidden from Address List       | Yes                   |                                         |  |
|                                | 🖺 Create Mail Contact | ⊘ Cancel                                |  |

## User Profile:

This section allows you to provide user information as:

| Username        | John                                       | Smith                            |  |  |
|-----------------|--------------------------------------------|----------------------------------|--|--|
|                 | john                                       | Initials                         |  |  |
| Office Location | Canada                                     |                                  |  |  |
| Address         | Suite 401, 50 Burnh<br>Mississauga, ON L58 | amthorpe Road W.<br>8 3C2 Canada |  |  |
|                 | Mississauga                                | ON L5B 3C2                       |  |  |
|                 | Canada                                     |                                  |  |  |
|                 | Ontario                                    |                                  |  |  |
|                 |                                            |                                  |  |  |
| Job             | Manager                                    |                                  |  |  |
|                 | Hosting Controller                         |                                  |  |  |
|                 | Development                                |                                  |  |  |
| Contact         | +1 (647) 799-1000                          |                                  |  |  |
|                 | Fax                                        |                                  |  |  |
|                 | Home Phone                                 |                                  |  |  |
|                 | Mobile Phone                               |                                  |  |  |
| Web Page        | www.hostingcontrol                         | ller.com                         |  |  |
| Notes           |                                            |                                  |  |  |
|                 |                                            |                                  |  |  |

Click Create Mail Contact to proceed or Cancel otherwise.

#### Managing Resource Mailboxes

To view resource mailboxes of any customer, click Resource Mailboxes under Actions column.

| Actions             |
|---------------------|
| Users Subscriptions |
| SharePoint Sites    |
| Domains             |
| Distribution Lists  |
| Mail Contacts       |
| Resource Mailboxes  |
| Public Folders      |

#### It shows Manage Resource Mailboxes page as:

| 5 Customers / Resource Mailboxes | Search Resource Mai                            | lbox by Display Name                                                                        |                                                                                                    |
|----------------------------------|------------------------------------------------|---------------------------------------------------------------------------------------------|----------------------------------------------------------------------------------------------------|
|                                  |                                                |                                                                                             |                                                                                                    |
| ilbox 2                          |                                                | Resource Mail                                                                               | boxes of "CLoud 365 HC                                                                                                    |
|                                  |                                                |                                                                                             | 1 - 1 of 1                                                                                                    |
| Email Address                    | Mailbox Type                                   | Status                                                                                      | 3 Actions                                                                                                    |
| Room6@Cloud365HC.onmicrosoft.com | Room                                           | Enabled                                                                                     | Dashboard Delete                                                                                                    |
|                                  |                                                |                                                                                             |                                                                                                    |
|                                  |                                                |                                                                                             |                                                                                                    |
|                                  | Email Address Room6@Cloud365HC.onmicrosoft.com | Email Address     Search Resource Mailboxes       Room6@Cloud365HC.onmicrosoft.com     Room | S Customers / Resource Mailboxes       Search Resource Mailbox by Display Name         Item 2       Resource Mailbox Type         Email Address       Mailbox Type         Room6@Cloud365HC.onmicrosoft.com       Room |

- 1) Used to search existing resource mailboxes of the selected customer by their display names.
- 2) Adds a new resource mailbox under the selected customer.
- 3) Allow users to perform various actions.

#### Adding a Resource Mailbox

To add a new resource mailbox under any customer, click + Create Resource Mailbox and specify information as required.

| Create Resource Ma                  | ailbox                   |      |                      | ×      |
|-------------------------------------|--------------------------|------|----------------------|--------|
| Resource Type<br>Resource Name      | Room<br>resourcemailbox  | @    | abdullahtest1.onmicr | ▼<br>▼ |
| 0° 🚔                                |                          |      |                      |        |
| Protocols<br>Hide from Address Book | ✓ IMAP ✓ POP ✓ OWA/I Yes | ΉТТР | ✓ MAPI               |        |
|                                     | 🖺 Create Resource Mailbo | ox   | ⊘ Cancel             |        |

Click 🥰 (Advanced Settings) to specify some advance level settings and 📥 (User Profile) to provide user information.

#### Advanced Settings:

These settings allow you to perform certain advance level settings as:

| <ul> <li>□</li> <li>□</li> </ul>    |                                                                                              |
|-------------------------------------|----------------------------------------------------------------------------------------------|
| Protocols<br>Hide from Address Book | <ul> <li>✓ IMAP</li> <li>✓ POP</li> <li>✓ OWA/HTTP</li> <li>✓ MAPI</li> <li>✓ Yes</li> </ul> |
|                                     | Create Resource Mailbox 🖉 Cancel                                                             |

## User Profile:

This section allows you to provide user information as:

| Username        | John                                                                  | Smith      |  |
|-----------------|-----------------------------------------------------------------------|------------|--|
|                 | john                                                                  | Initials   |  |
| Office Location | Canada                                                                |            |  |
| Address         | Suite 401, 50 Burnhamthorpe Road W.<br>Mississauga, ON L5B 3C2 Canada |            |  |
|                 | Mississauga                                                           | ON L5B 3C2 |  |
|                 | Canada                                                                |            |  |
|                 | Ontario                                                               |            |  |
|                 |                                                                       |            |  |
| Job             | Manager                                                               |            |  |
|                 | Hosting Controller                                                    |            |  |
|                 | Development                                                           |            |  |
| Contact         | +1 (647) 799-1000                                                     |            |  |
|                 | Fax                                                                   |            |  |
|                 | Home Phone                                                            |            |  |
|                 | Mobile Phone                                                          |            |  |
| Web Page        | www.hostingcontroller.com                                             |            |  |
| Notes           |                                                                       |            |  |
|                 |                                                                       |            |  |

Click Create Mail Contact to proceed or Cancel otherwise.

## Managing Public Folders

To view public folders of any customer, click **Public Folders** under **Actions** column.

| Actions             |  |  |  |
|---------------------|--|--|--|
| Users Subscriptions |  |  |  |
| SharePoint Sites    |  |  |  |
| Domains             |  |  |  |
| Distribution Lists  |  |  |  |
| Mail Contacts       |  |  |  |
| Resource Mailboxes  |  |  |  |
| Public Folders      |  |  |  |

It shows Manage Public Folders page as:

# **Contact Us**

In case of any ambiguity/query regarding provisioning of Office365 in MS cloud via HC panel, please feel free to contact us at <u>support@hostingcontroller.com</u>.